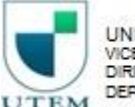

UNIVERSIDAD TECNOLÓGICA METROPOLITANA VICERRECTORÍA DE ADMINISTRACIÓN Y FINANZAS DIRECCIÓN DE ADMINISTRACIÓN DEPARTAMENTO DE RECURSOS HUMANOS

# Pasos para Postular en Portal

# http://empleos.utem.cl/

Consultas al correo: selección@utem.cl

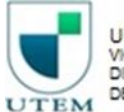

UNIVERSIDAD TECNOLÓGICA METROPOLITANA VICERRECTORÍA DE ADMINISTRACIÓN Y FINANZAS DIRECCIÓN DE ADMINISTRACIÓN DEPARTAMENTO DE RECURSOS HUMANOS

## Si eres Funcionario:

C 1 O No es seguro | empleos.utem.cl  $\leftarrow \rightarrow$ A 6 6 UNIVERSIDAD Si no eres funcionario TECNOLÓGICA ACCEDE A TU CUENTA REGÍSTRATE METROPOLITANA UTEM, Ingresa Aquí > UTEM del Totale de Chile AVISOS CERRADOS INICIO CONTACTO Ingresa aqui INGRESO CUENTA UTEM Pasaporte UTEM Usuario Contraseña: Escribe abui tu contraseña ENTRAR ¿Olvidaste tu contraseña? Ingresa a "Pasaporte UTEM" BÚSOUEDA AVANZADA 0 Escribe cargo o palabra clave

#### **OFERTAS DE EMPLEOS**

ACADÉMICO IODAIADA COMPLETA EN INCENIEDÍA OLÍMICA

29/09/2017

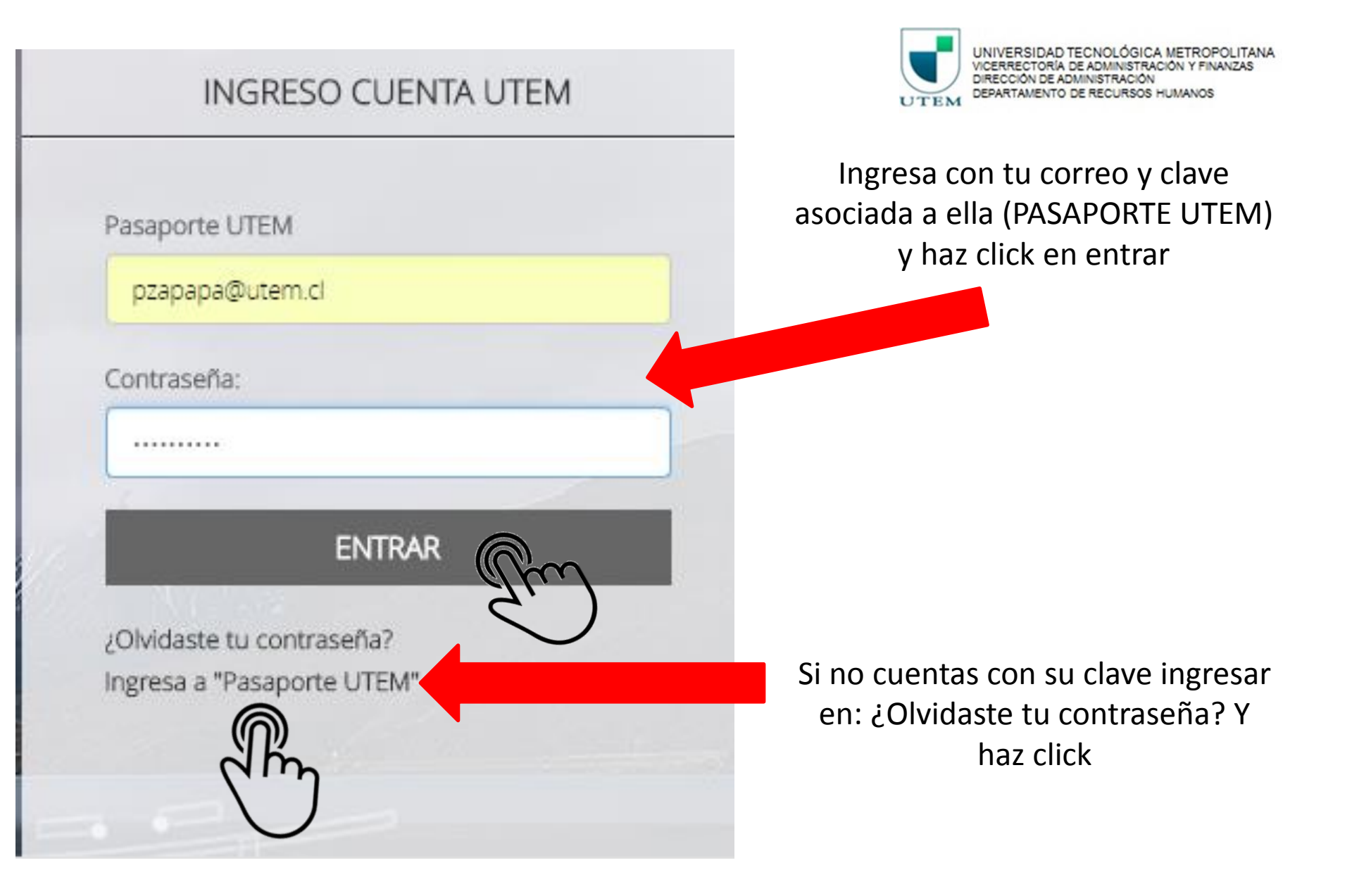

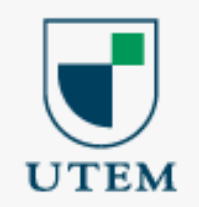

### Bienvenidos al nuevo sistema Pasaporte.UTEM

Sistema único de cambio de contraseña.

Identificarse

Correo electrónico @utem.cl

Contraseña

Iniciar Sesión

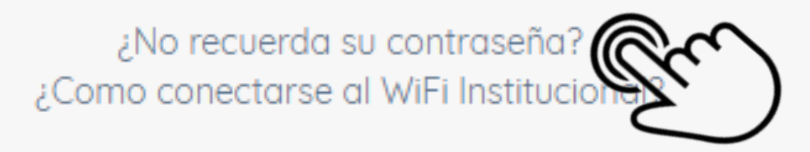

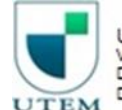

UNIVERSIDAD TECNOLÓGICA METROPOLITANA VICERRECTORÍA DE ADMINISTRACIÓN Y FINANZAS DIRECCIÓN DE ADMINISTRACIÓN DEPARTAMENTO DE RECURSOS HUMANOS

#### Haz click en ¿No recuerda su contraseña?

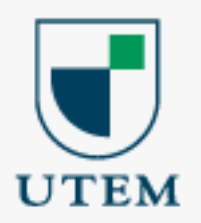

Para generar una nueva contraseña, por favor ingrese su correo electrónico institucional.

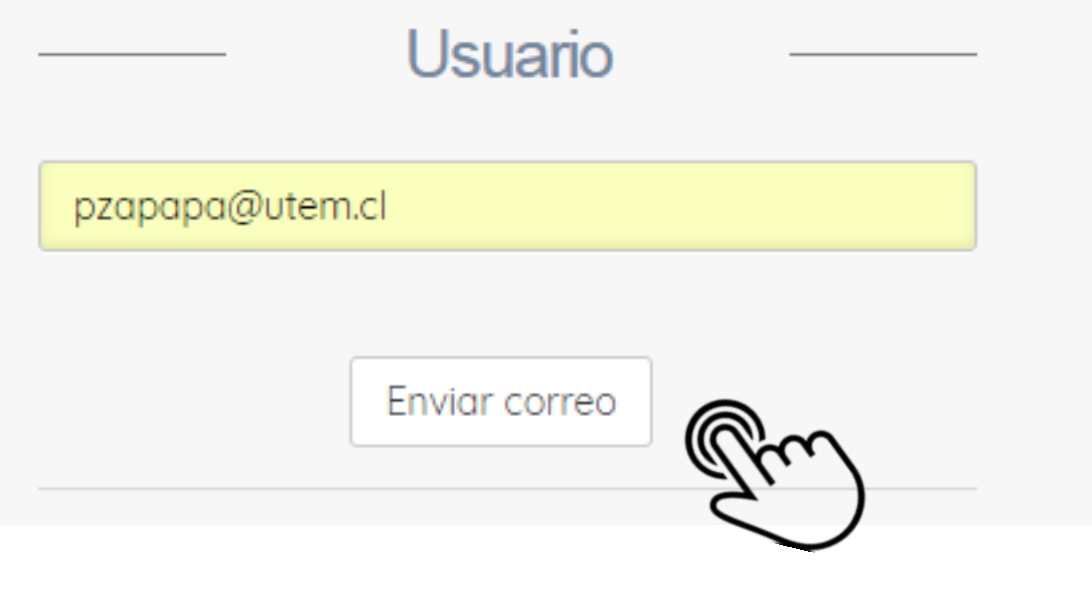

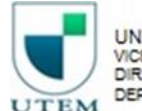

UNIVERSIDAD TECNOLÓGICA METROPOLITANA VICERRECTORÍA DE ADMINISTRACIÓN Y FINANZAS DIRECCIÓN DE ADMINISTRACIÓN DEPARTAMENTO DE RECURSOS HUMANOS

En esta ventana emergente ingresa su Usuario: correo electrónico entregado por UTEM (con extensión @utem.cl) y haz click en enviar correo

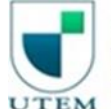

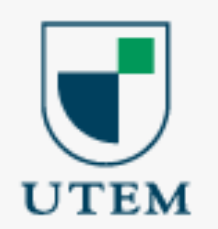

Para restablecer su contraseña se ha enviado un enlace a su correo electrónico alternativo pz\*\*\*@gm\*\*.c\*.

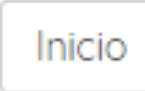

Al enviar el correo aparecerá este mensaje, que indica que para restablecer su contraseña, se envío un correo al indicado por usted en su configuración de su cuenta de correo de UTEM. De no poder ejecutar este proceso por favor comuníquese con SISEI y solicite su clave Pasaporte UTEM

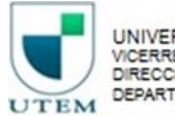

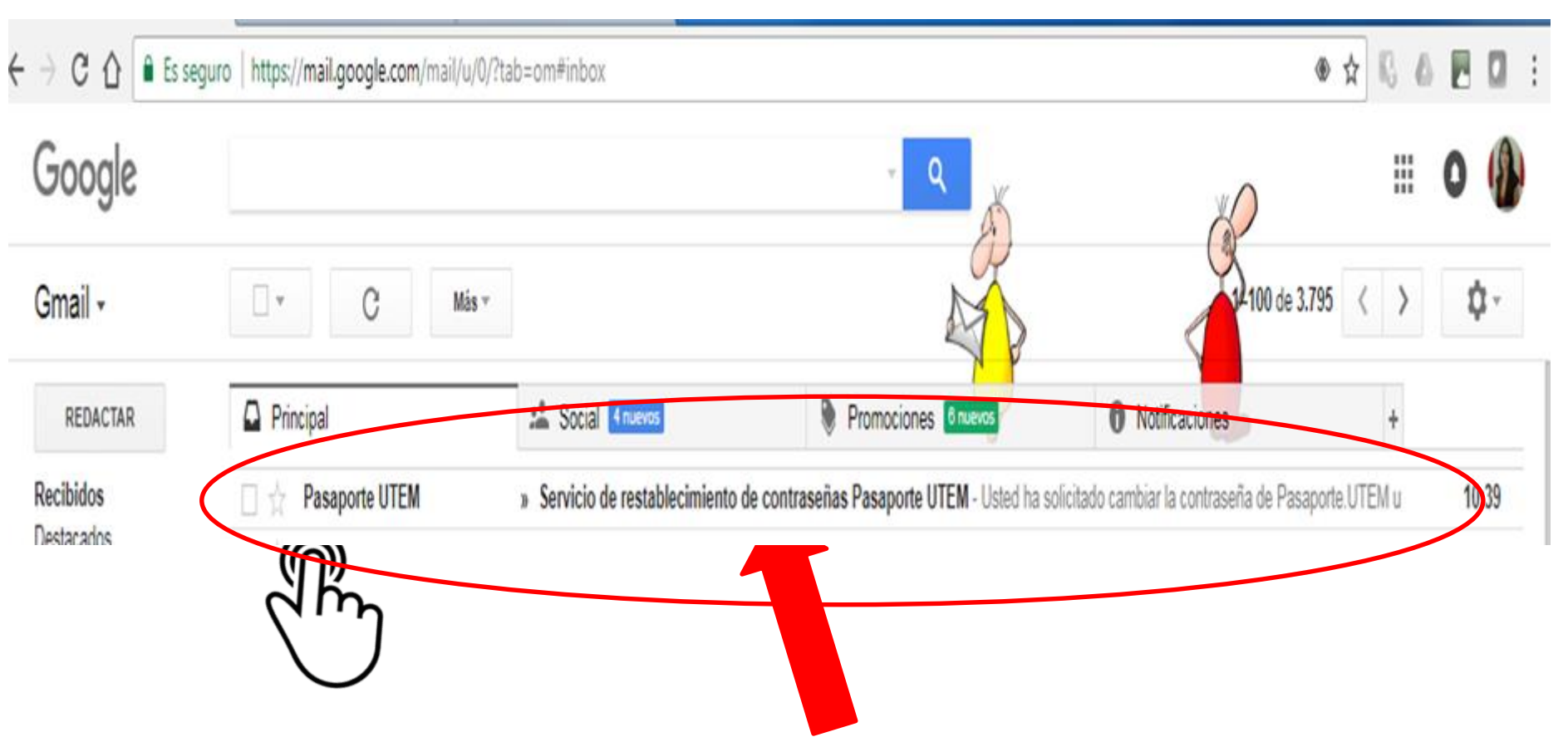

Llegará un correo de Pasaporte UTEM para que usted restablezca su contraseña, hacer click sobre el.

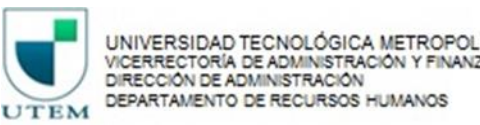

### Servicio de restablecimiento de contraseñas Pasaporte UTEM Recibidos

Pasaporte UTEM <pasaporte@utem.cl> para mí 🖃

Usted ha solicitado cambiar la contraseña de Pasaporte.UTEM utilizando su correo alternativo

Para generar una nueva contraseña, debe ingresar a la siguiente URL:

https://pasaporte.utem.cl/reset/InB6YXBhcGEi.DLPSZw.Mp\_c5rBk89WA-Yy-0y1UtxETbyl

Este enlace es válido solo por 24 horas.

Hacer Click en el en la co Cualquier duda o consulta con el proceso de verificación por favor contactar a SISEI al 227877600

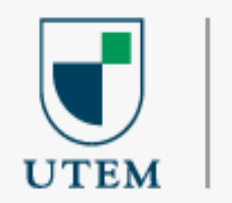

### Bienvenido pzapapa

Por favor ingrese una contraseña nueva.

La nueva contraseña debe contener al menos 8 caracteres y cumplir con el siguiente formato:

- Al menos un número del 0 al 9
- Al menos una letra minúscula.
- Al menos una letra mayúscula.

Nueva contraseña

Repetir contraseña

Cambiar contraseña

UTEM

UNIVERSIDAD TECNOLÓGICA METROPOLITANA VICERRECTORÍA DE ADMINISTRACIÓN Y FINANZAS DIRECCIÓN DE ADMINISTRACIÓN DEPARTAMENTO DE RECURSOS HUMANOS

Restablezca su contraseña siguiendo las indicaciones

Cerrar sesión

Una vez restablecida la clave , volver a página principal y hacer click en Entrar:

| Pasaporte UTEN                       | 1                        |        |   |
|--------------------------------------|--------------------------|--------|---|
| pzapapa@uter                         | m.cl                     |        |   |
|                                      |                          |        |   |
| Contraseña:                          |                          |        | _ |
|                                      |                          |        |   |
| 6                                    | ENTRAR                   | 0      |   |
| $\sim N(1/s)^2$                      |                          | dh     |   |
| ¿Olvidaste tu co<br>Ingresa a "Pasap | ntraseña?<br>oorte UTEM" | $\cup$ |   |

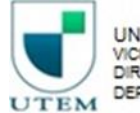

Una vez ingresado al portal se presentan las siguientes opciones:

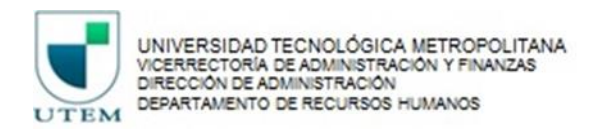

| UNIVERSIDAD<br>TECNOLÓGICA<br>METROPOLITANA   | ra                             |                                                          |                                           |
|-----------------------------------------------|--------------------------------|----------------------------------------------------------|-------------------------------------------|
| UTEM   At Ends & Chie<br>INICIO AVISOS CERRAE | os contacto                    |                                                          |                                           |
|                                               | SELECCIONE REGIÓN Y Escribe ca | go o palabra clave                                       | ANZADA                                    |
| Mi Perfil                                     |                                | Actualizar mi CV Ofertas Recomendadas Mis                | Búsquedas Mis Postulaciones 🔅             |
| Privacidad Baja 😧                             | Mo                             | ran S4   Actualizar mi CV   Enviar CV<br>Tu CV está inco | ompleto 6                                 |
|                                               | Paula Zapapa Piddo             |                                                          | 65%                                       |
|                                               |                                | Para postular<br>partes de tu                            | debes completar las siguientes<br>CV:     |
|                                               |                                | Completar Ni                                             | vel máximo de Estudios                    |
|                                               |                                | Completar Ex                                             | pectativas Laborales                      |
|                                               |                                |                                                          | ACTUALIZAR MI CV                          |
| Ofertas de En                                 | ID OO                          |                                                          | 7,10,10,00,00,00,00,00,00,00,00,00,00,00, |
| Ofertas de En                                 | pleo                           | ¿Quieres actu                                            | ualizar la fecha de tu CV?                |
| Ofertas de En                                 | IETA EN INGENIERÍA QUÍMICA     | 29/09/2017 © Si                                          | ualizar la fecha de tu CV?                |

UNIVERSIDAD TECNOLÓGICA METROPOLITANA

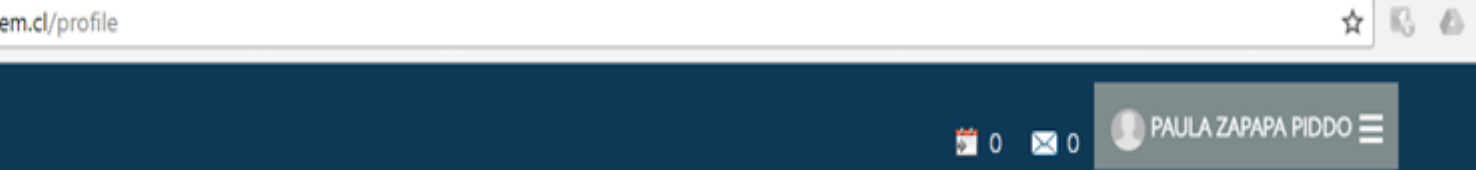

#### **Datos Personales**

UTEM del Estado de Chile

| País *   |   | Chile •                  |
|----------|---|--------------------------|
| RUT      | Ŧ |                          |
| E-mail * |   | pzapapa@utem.cl - Editar |

#### \* = Campo obligatorio

Guardar

#### Cambio de contraseña

| Contraseña Actual* |  |
|--------------------|--|
| Nueva Contraseña*  |  |
| Repita Contraseña* |  |

#### \* = Campo obligatorio

Guardar

#### Suscripción

Una vez ingresado al portal se presentan las siguientes opciones:

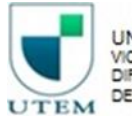

UNIVERSIDAD TECNOLÓGICA METROPOLITANA VICERRECTORÍA DE ADMINISTRACIÓN Y FINANZAS DIRECCIÓN DE ADMINISTRACIÓN DEPARTAMENTO DE RECURSOS HUMANOS

| UTEM UNIVERSIDA<br>TECNOLÓGIC<br>METROPOLITAN<br>del Estado de Chile | D<br>A<br>A                                 | 🗯 0 🖂 0 🔍 PAULA ZAPAPA PIDDO 🚍                                                                                                    |
|----------------------------------------------------------------------|---------------------------------------------|----------------------------------------------------------------------------------------------------|
| Datos Personales                                                     | Mostrar CV Enviar CV<br>Paula Zapapa Piddo  | Tu CV está incompleto                                                                                                    |
|                                                                      | Género:<br>RUT: '<br>Edad:<br>Estado Civil: | <ul> <li>Para postular debes completar las siguientes partes de tu CV:</li> <li>Completar Nivel máximo de Estudios</li> <li>Completar Expectativas Laborales</li> </ul> |
| Editar información<br>personal                                       |                                             | ACTUALIZAR MI CV                                                                                                    |
| Presentación                                                         |                                             | ¿Quieres actualizar la fecha de tu CV?                                                                                                    |

Experiencia Laboral

Sin Experiencia Laboral

Editar

Actualizado el CV, ya puede postular a las Ofertas de Empleo vigentes acorde a su perfil, haz click:

### Ofertas de Empleo

SECRETARIA ESCUELA DE TRANSPORTE Y TRÁNSITO

Oferta Interna

**UTEM** Metropolitana

1. IDENTIFICACIÓN DEL CARGONOMBRE DEL CARGO: SECRETARIA ESCUELA DE TRANSPORTE Y TRÁNSITODEPENDENCIA JERÁRQUICA: DIRECTOR ESCUELA TRANSPORTE Y TRÁNSITODEPENDENCIA FUNCIONAL: DIRECTOR ESCUELA

#### SECRETARIA DE ESCUELA DE GEOMENSURA

#### Oferta Interna

**UTEM** Metropolitana

1. IDENTIFICACIÓN DEL CARGONOMBRE DEL CARGO: SECRETARIA DE ESCUELA DE GEOMENSURADEPENDENCIA JERÁRQUICA: ESCUELA DE GEOMENSURADEPENDENCIA FUNCIONAL: ESCUELA DE GEOMENSURA2, MISIÓN DEL CARGO...

#### SECRETARIA DE DEPARTAMENTO DE HUMANIDADES

#### Oferta Interna

#### **UTEM** Metropolitana

1. IDENTIFICACIÓN DEL CARGONOMBRE DEL CARGO: SECRETARIA DE DEPARTAMENTO DE HUMANIDADESDEPENDENCIA JERÁRQUICA: DEPARTAMENTO DE HUMANIDADESDEPENDENCIA FUNCIONAL: 

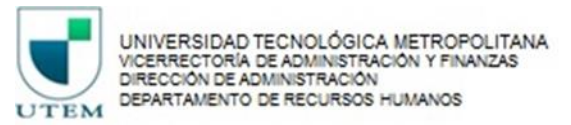

02/10/2017

02/10/2017

02/10/2017

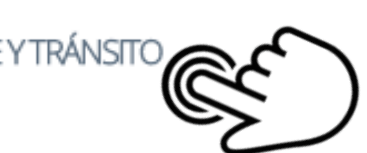

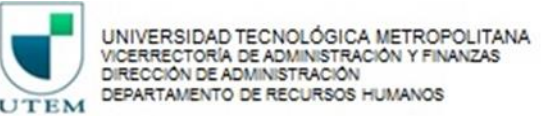

### Ofertas de Empleo

#### SECRETARIA ESCUELA DE TRANSPORTE Y TRÁNSITO

02/10/2017

Oferta Interna

**UTEM** Metropolitana

1. IDENTIFICACIÓN DEL CARGONOMBRE DEL CARGO: SECRETARIA ESCUELA DE TRANSPORTE Y TRÁNSITODEPENDENCIA JERÁRQUICA: DIRECTOR ESCUELA TRANSPORTE Y TRÁNSITODEPENDENCIA FUNCIONAL: DIRECTOR ESCUELA ...

Educación / Docencia

INSTALACIONES DE UTEM

DE ACUERDO AL PERFIL Y ESCALA DE GRADO PÚBLICAS UTEM

Metropolitana

Santiago

CONTRATA

Jornada Completa

**M** <

Detalle Oferta:

Área de desempeño:

Región Empresa:

Ciudad Empresa:

Lugar de Trabajo:

Duración Contrato:

Jornada

Comentarios Sueldo:

Si ya encontraste la mejor oferta y quiere postular.

Haz click en "Postular Ahora"

Postular ahora

Ya ha postulado satisfactoriamente a la oferta laboral seleccionada por Ud.

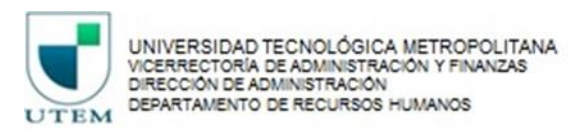

# Ofertas de Empleo

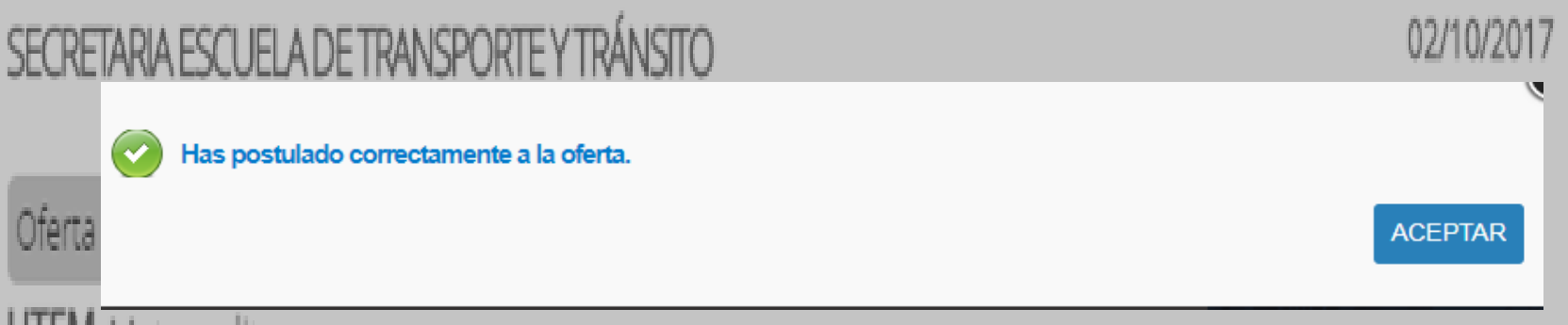

UTEM Metropolitana

1. IDENTIFICACIÓN DEL CARGONOMBRE DEL CARGO: SECRETARIA ESCUELA DE TRANSPORTE Y TRÁNSITODEPENDENCIA JERÁRQUICA: DIRECTOR ESCUELA TRANSPORTE Y TRÁNSITODEPENDENCIA FUNCIONAL: DIRECTOR ESCUELA...

### NO OLVIDAR:

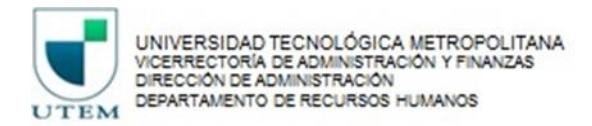

- Si la plataforma indica que su RUT ya se encuentra registrado en el sistema, enviar un correo a: Soporte Personas Trabajando.com <u>personas.cl@trabajando.com</u>, adjuntar copia de su Cédula de Identidad.
- El plazo de respuesta es de 72 horas.
- Si tiene dificultades para postular o ingresar datos , enviar un mail a: selección@utem.cl